## Wie kann ich alle Konversationen mit dem gleichen Label finden?

Hast du deinen <u>Konversationen</u> Labels zugewiesen, kannst du alle <u>Konversationen</u> mit einem bestimmten Label anzeigen lassen.

Die Box "**Filter nach Label**" findest du, indem du oben rechts auf das Symbol mit den beiden Sprechblasen klickst und dann auf "Alle anzeigen". Auf der Seite die sich dann öffnet, befindet sich die Box

- in der Desktopansicht in der rechten Spalte (Sidebar)
- in der Mobilansicht am Seitenende oder
- am Handy oben oder unten, unter "rechte Sidebar".

Hier wählst du das gewünschte Label aus und es erscheinen nur Konversationen mit diesem Label in der Liste.

Schnellzugriff zur Funktion "Filter nach Label" (steht dort in der rechten Spalte)!